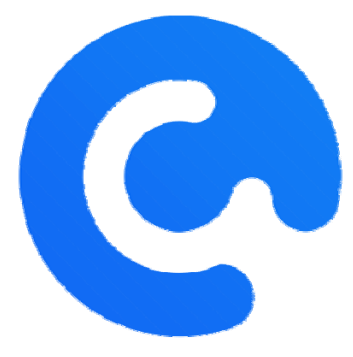

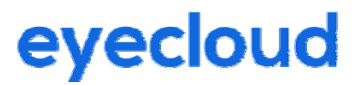

# OpenNCC 说明书

| 日期       |      | 内容      | 编制    |
|----------|------|---------|-------|
| 20200515 | V1.0 | 制定      | Jerry |
| 20200515 | V1.1 | 增加计算棒模式 | Jerry |
|          |      |         |       |

杭州眼云智家科技有限公司

| H | 沢 |
|---|---|

| 1.硬件介绍              | 3  |
|---------------------|----|
| 1.1 概述              | 3  |
| 1.2 硬件规格            | 3  |
| 1.3 技术参数            | 7  |
| 2.CDK 开发包介绍         | 8  |
| 3.OpenNCC View 使用说明 | 10 |
| 4.协处理计算棒模式          |    |

### 1.硬件介绍

#### 1.1 概述

OpenNCC DK 是一款开源的 AI CAM 硬件平台,搭载了 Intel Movidius Myriad X 视觉 处理单元 (VPU),它是一种低功耗片上系统 (SoC),用于无人机、移动机器人、工业智 能相机、VR/AR 等设备的深度学习及其他人工智能视觉应用加速。Myriad X 将会在同样 功耗条件下提供 Myriad 2 十倍的深度神经网络 (DNN)性能。Myriad X 理论计算能力 4+ TOPS 的基础上达到超过每秒万亿次 (TOPS)的 DNN 峰值吞吐量。Myriad X 的向 量单元是针对计算机视觉工作负载优化的专门 SHAVE 处理器。Myriad X 同样也支持最 新的 LPDDR4。

OpenNCC DK 是由 SENSOR 板和 CORE 板组成,搭载了 2MP 像素的传感器。同时 OpenNCC DK 的 CORE 板采用 CSI\_MIPI\_RX 4lane 接口,与 CORE 板进行数据交互传输, 最大支持 sensor 分辨率为 20M@30fps,同时也支持 3D 模组、红外模组。CORE 板输出 接口 USB2.0/3.0。

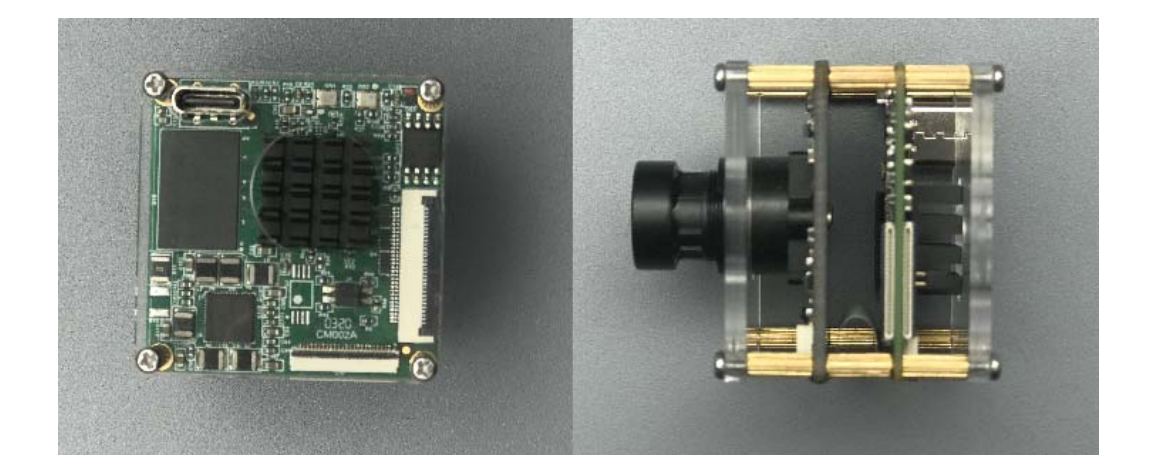

#### 1.2 硬件规格

|  | 分辨率 (Resolution)                |                      | 3 Megapixe       | 21            |  |
|--|---------------------------------|----------------------|------------------|---------------|--|
|  | 像面尺寸 (Image format)             |                      | 1/2.7″           |               |  |
|  | 焦距 (Focal length)               |                      | 6mm              | 6mm           |  |
|  | 通光孔径 (Aperture)                 |                      | F2. 2            |               |  |
|  | 接口 (Mount)                      |                      | M12              |               |  |
|  |                                 | ~                    | 1/2.7            | 1/3           |  |
|  | 视场角 (Field Angle)               | D                    | 63               | 58            |  |
|  | $D \times H \times V(^{\circ})$ | Н                    | 50               | 43            |  |
|  |                                 | V                    | 36               | 30            |  |
|  | 畸变(Optical Distortion)          |                      | -19.50%          | -13.70%       |  |
|  | 最近物距(M. O. D.)                  |                      | 0.3m             |               |  |
|  | 外形尺寸(Dimension)                 |                      | $\Phi$ 14×15.6mm |               |  |
|  | 重量(Weight)                      |                      | /                |               |  |
|  | 法兰后焦距(Flange BFL)               |                      | /                |               |  |
|  | 光学后焦距(BFL)                      |                      | 8.16mm           |               |  |
|  | 机械后焦距(MBF)                      |                      |                  |               |  |
|  | 日夜共焦(IR Correctio               | 日夜共焦 (IR Correction) |                  | Yes           |  |
|  |                                 | 光圈                   | (Iris)           | 固定光圈 (Fixed)  |  |
|  | 操作万法<br>(Operation)             | 聚焦                   | (Focus)          | /             |  |
|  | (Operation)                     | 变焦                   | (Zoom)           | /             |  |
|  | 工作温度 (Operating te              |                      | ture)            | -20 °C∼+60 °C |  |

### 模组特性:

OpenNCC CM2

分辨率: 1920\*1080 (2MP)

帧率: 30fps

传感器尺寸: 1/2.9

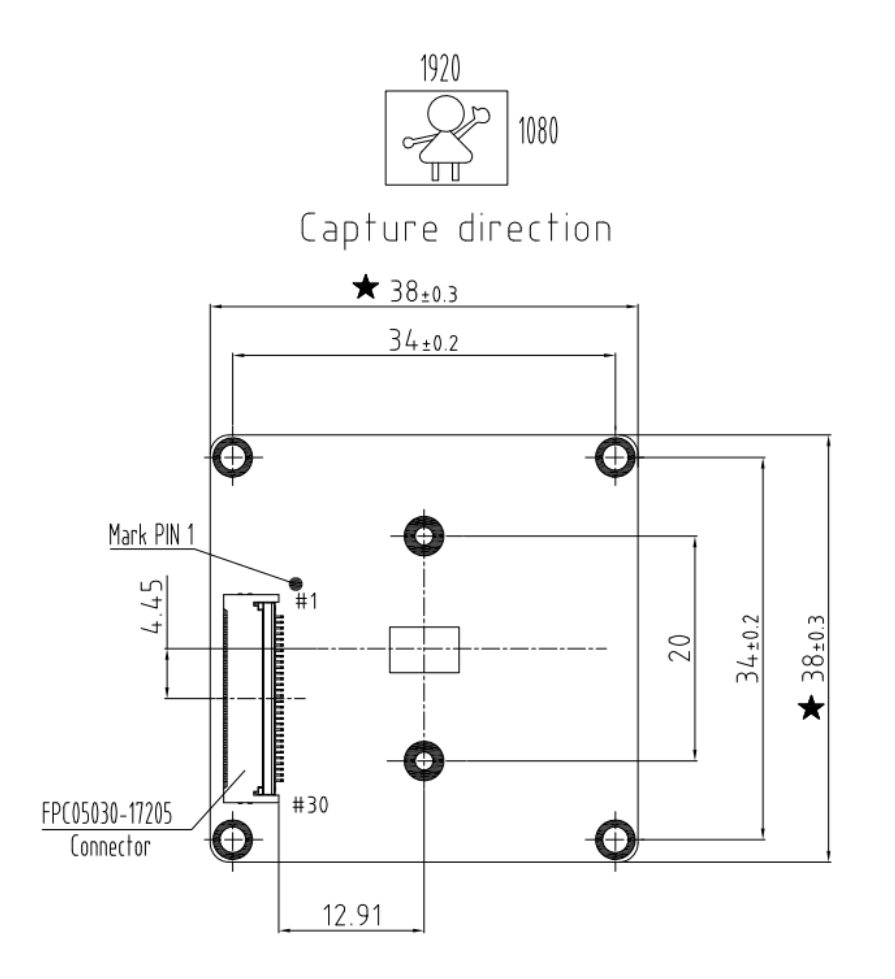

# 核心板:

结构尺寸: 38mm\*38mm (标准 38 板)

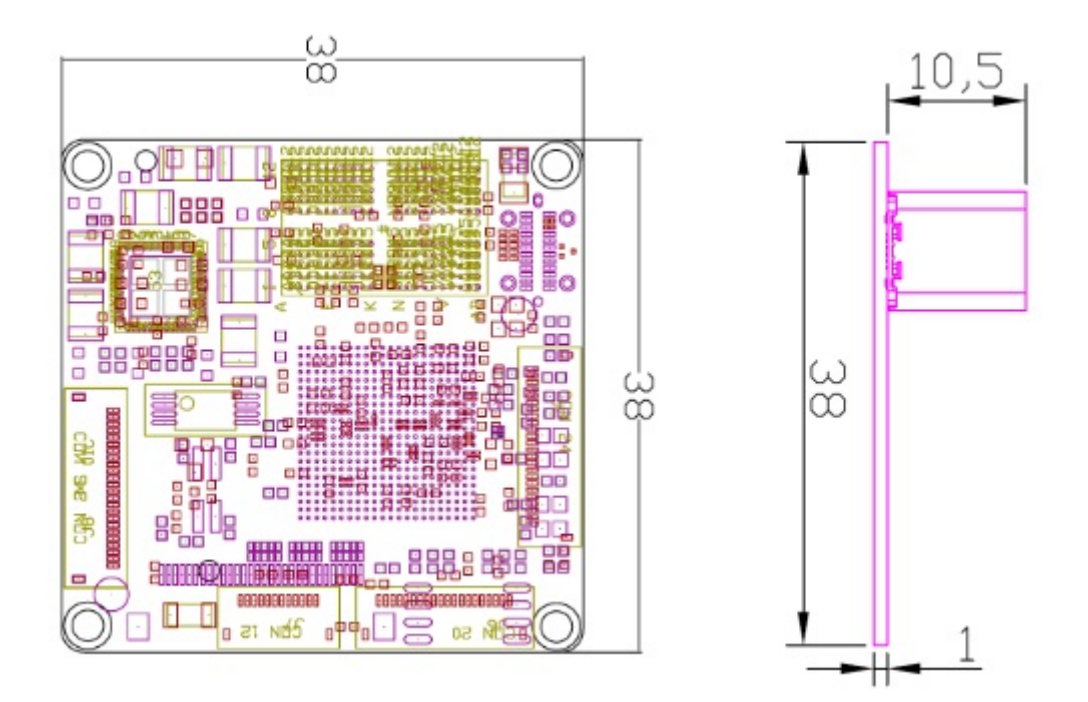

接口定义:

USB 接口:

TYPE C(插入图片,说明插入方向,此方向支持 USB3.0)

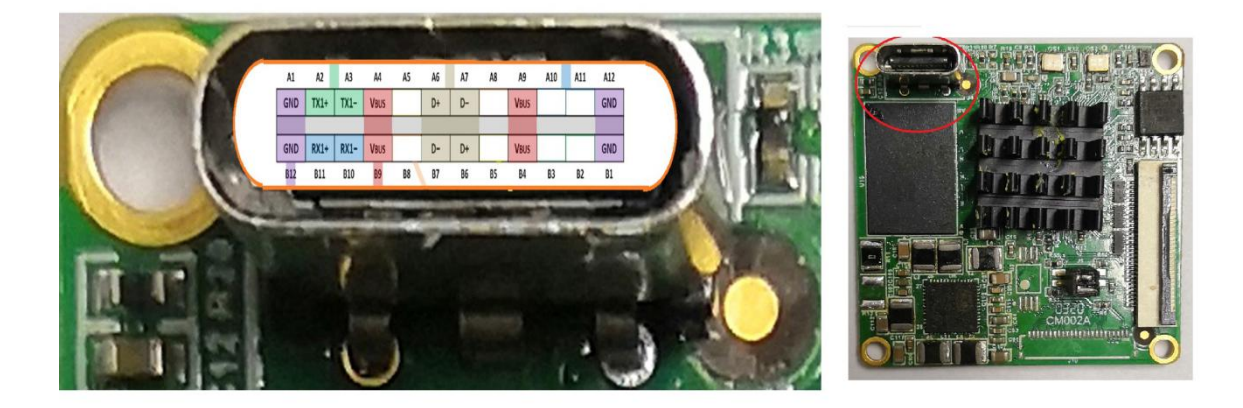

FPC 座接口定义:

|    | 序号 | 管脚定义   | 描述      | 电气特性        |  |
|----|----|--------|---------|-------------|--|
|    | 1  | VDD_5V | 5V 电源输出 |             |  |
| ]3 | 2  | VDD_5V | 5V 电源输出 | 输出电流<br>≤1A |  |
|    | 3  | VDD_5V | 5V 电源输出 |             |  |

| 4  | GND           | 参考地              | /    |
|----|---------------|------------------|------|
| 5  | GND           | 参考地              | /    |
| 6  | GND           | 参考地              | /    |
| 7  | CAM_A_AUX     | 通用 GPIO          | 1.8V |
| 8  | CAM_A_RST     | 通用 GPIO/复位       | 1.8V |
| 9  | I2C1_SCL      | I2C 时钟线          | 1.8V |
| 10 | COM_IO1       | 通用 GPIO          | 1.8V |
| 11 | CAM_A_CLK     | 通用 GPIO/时钟       | 1.8V |
| 12 | CAM_B_AUX     | 通用 GPIO/断电       | 1.8V |
| 13 | COM_IO2       | 通用 GPIO          | 1.8V |
| 14 | CAM_A_PWM/RST | 通用 GPIO          | 1.8V |
| 15 | I2C1_SDA      | I2C 数据线          | 1.8V |
| 16 | GND           | 参考地              | /    |
| 17 | CAM_A_D1_P    | MIPI 数据对 1 差分信号+ | /    |
| 18 | CAM_A_D1_N    | MIPI 数据对 1 差分信号- | /    |
| 19 | GND           | 参考地              | /    |
| 20 | CAM_A_D0_P    | MIPI 数据对 0 差分信号+ | /    |
| 21 | CAM_A_D0_N    | MIPI 数据对 0 差分信号- | /    |
| 22 | GND           | 参考地              | /    |
| 23 | CAM_A_L_C_P   | MIPI 时钟线 差分信号+   | /    |
| 24 | CAM_A_L_C_N   | MIPI 时钟线 差分信号-   | /    |
| 25 | GND           | 参考地              | /    |
| 26 | CAM_A_D2_P    | MIPI 数据对 2 差分信号+ | /    |
| 27 | CAM_A_D2_N    | MIPI 数据对 2 差分信号- | /    |
| 28 | GND           | 参考地              | /    |
| 29 | CAM_A_D3_P    | MIPI 数据对 3 差分信号+ | /    |
| 30 | CAM_A_D3_N    | MIPI 数据对 3 差分信号- | /    |
|    |               |                  |      |

# 1.3 技术参数

| 型号                   | OpenNCC DK                                                                        |  |  |
|----------------------|-----------------------------------------------------------------------------------|--|--|
|                      | Al                                                                                |  |  |
| 算力                   | 最高 4TFlops                                                                        |  |  |
| 支持模型                 | 所有 OpenVINO 的模型                                                                   |  |  |
| 支持框架                 | ONNX, TensorFlow, Caffe, MXNet, Kaldi                                             |  |  |
|                      | 软件                                                                                |  |  |
| 图像信号处理               | $\checkmark$                                                                      |  |  |
| 开源资料                 | 相机开发包 OpenNCC CDK, 开发技术文档, 配置工具 OpenNCC View                                      |  |  |
| 支持的开发语言              | C/C++/Python                                                                      |  |  |
| SDK 支持功能             | <ol> <li>获取视频流</li> <li>AI 模型下载和更换</li> <li>获取模型运算结果</li> <li>相机拍照、重置等</li> </ol> |  |  |
| OpenView 功能          | 配置相机参数,配置相机本地 AI 模型                                                               |  |  |
| OpenNCC CDK 支持的操作系统  | Linux 和 windows                                                                   |  |  |
| OpenNCC View 支持的操作系统 | Linux                                                                             |  |  |
|                      | 硬件                                                                                |  |  |
| 尺寸                   | 38 mm x 38 mm x 45mm                                                              |  |  |
| 重量                   | 相机净重 31 克                                                                         |  |  |
| VPU                  | Intel Movidius Myriad X MV2085                                                    |  |  |
| 内存                   | 4Gb                                                                               |  |  |
| 数据接口                 | USB Type-C 2.0/3.0                                                                |  |  |
| 电源                   | 5V / 2A                                                                           |  |  |
| 摄像头模组                | 2MP 可见光模组                                                                         |  |  |
| 分辨率                  | 1920 × 1080                                                                       |  |  |
| 帧率                   | 30Hz                                                                              |  |  |
| 水平视场角                | 50±5°                                                                             |  |  |

# 2.CDK 开发包

OpenNCC DK 提供专用 OpenNCC CDK 开发包,用户可方便调用相关 API 接口,实现相机参数设置,模型下载,输出视频参数设置,快速实现智能相机的算法部署。OpenNCC

模型支持 openvino 提供的官方模型,同时也支持用于自定义算法模型的部署,快速实现产品化。

### OpenNCC CDK 支持以下硬件和环境

OpenNCC DK 套件 R1

主机环境: Ubuntu16.04,Ubuntu18.04, Windows 10、树莓派、Arm Linux(需提供

#### 工具链交叉编译)

OpenNCC View 支持的环境

#### Ubuntu16.04,Ubuntu18.04

QT 5.9.9 及以上

| 目录                                            | 内容概要                                                       |  |
|-----------------------------------------------|------------------------------------------------------------|--|
| ncc_cdk/Docs                                  | OpenNCC 离线文档集合                                             |  |
| ncc_cdk/NCC_View/Linux                        | Linux版本的OpenNCC View 可执行文件                                 |  |
| ncc_cdk/Public/Firmwares                      | OpeNCC 适配的固件目标文件                                           |  |
| ncc_cdk/Public/Library/For_C&C++/Linux        | Linux 系统下 C/C++ OpenNCC CDK<br>静态库和 VPU 的 USB 启动引导程序       |  |
| ncc_cdk/Public/Library/For_C&C++/Windows      | Windows 系统下 C/C++ OpenNCC<br>CDK 静态库和 VPU 的 USB 启动引导程<br>序 |  |
| ncc_cdk/Public/Library/For_Python             | <b>Python</b> 版本 <b>OpenNCC CDK</b> 包,及演<br>示程序            |  |
| ncc_cdk/Public/Pretrained_models/Intel_models | Intel 免费模型集合                                               |  |
| ncc_cdk/Samples/How_to/Capture video          | 示例程序,使用 OpenNCC CDK 库获取 视频流                                |  |
| ncc_cdk/Samples/How_to/load a model           | 示例程序,使用 OpenNCC CDK 库下载<br>一个 Blob 格式的深度学习模型               |  |
| ncc_cdk/Samples/How_to/work with OpenVINO     | 示例程序,使用 OpenNCC CDK 库让<br>OpenNCC 相机集成兼容 OpenVINO          |  |

| ncc_cdk/Tools/myriad_compiler | Blob 格式文件转换工具 |
|-------------------------------|---------------|
| ncc_cdk/Tools/deployment      | OpenNCC 部署脚本  |

了解更详细开发包内容请访问 OpenNCC 官网:

https://www.openncc.com.cn

## 3.OpenNCC View 使用说明

OpenNCC View 是一款用于快速体验 OpenNCC DK 开发套件的软件,运行 OpenNCC View 下默认模型不依赖 OpenVINO,NCC View 集成了 NCC CDK 全部 API, 可以完成 OpenNCC DK 在独立模式下实现对相机的连接,固件和 AI 模型的下载,及完成视 频流显示与算法结果的后处理。用户可以通过友好的界面,来操作和控制相机。

### 3.1 运行 OpenNCC View

a. 运行 OpenNCC 的 CDK 包下 Tools/deployment 目录下 install\_NCC\_udev\_rules.sh 脚本:

在命令终端输入: sudo ./install\_NCC\_udev\_rules.sh, 以获取 OpenNCC 相机自动挂载 权限, 然后重启电脑。

b. 进入 CDK 下的 OpenNCC 的目录,终端输入命令:

./OpenNCC 打开 OpenNCC View 软件界面(若运行失败,可尝试 sudo ./OpenNCC)

3.2 OpenNCC View 界面操作说明

| 8 🔵 OpenNCC View                                         |                              |               |
|----------------------------------------------------------|------------------------------|---------------|
| Get device info                                          | Region of interest for model |               |
| Stream Format: H.264 MJPEG                               |                              |               |
| Stream Resolution: 1080P 👻                               |                              |               |
| 1st network model: None 👻                                |                              |               |
| Display Scaler: 50 🗘 ——————————————————————————————————— | Add model                    | Del model     |
| Model Score: 50                                          |                              |               |
| Start running model                                      |                              |               |
| Log:                                                     | Algorithm output results:    |               |
|                                                          |                              |               |
|                                                          |                              |               |
|                                                          |                              |               |
|                                                          |                              |               |
| Support: OpenVINO Introduction Get online                |                              | Version:1.1.5 |

3.2.1 **Get Device Info:** 软件初始状态展示的功能为基础功能, 隐藏功能需要用户先点击 Get Device Info, 获取设备与电脑 usb 连接信息及 OpenNCC 设备模块信息, 若连接的设 备支持, 能够解锁更多功能选项。(例如 NCC 与电脑通过 usb 3.0 连接, 可解锁 yuv 出流 显示视频; NCC 装配了 4K 模组, 可解锁 4K 分辨率显示)

3.2.2 Stream Format:选择 OpenNCC 相机 USB 视频输出格式,目前支持 YUV420P,
H.264, MJPEG 格式。(选择 YUV420P 前需先点击 Get Device Info,仅在 usb 3.0 连接 时可选)

3.2.3 Stream Resolution: 更换 OpenNCC 相机的视频分辨率,可选 1080P 或 4K. 4K
 分辨率支持需要选装相应 4K 摄像模块。 (选择 4K 前需先 Get Device Info,仅在模组支持 4K 时可选)

3.2.4 **1st network model:**选择算法模型,选择 None 即不加载模型,仅出流显示视频, 而选择加载算法模型后,可以通过框选 ROI 区域,仅对区域内的场景进行识别。

3.2.5 **Model Score**:加载算法后,对物品的识别计算结果是有分数的,当超过了某一分数阈值,才会在视频中框选,而 Model Score 即为控制阈值的选项,根据用户需求,实时 调整识别的最低分数 (默认值为 0.5)

3.2.6 ROI: 配合算法模型使用,加载模型后,如果需要仅对某一区域进行算法识别,可以 手动点击鼠标左键拖动,框选出自己感兴趣的区域,仅对区域内的场景进行识别。

3.2.7 **Display Scaler:** 视频显示时,由于不同电脑的分辨率不同,按原本尺寸显示 1080P 或 4K 的视频,可能会出现视频大小超出桌面大小的情况,用户可通过 Display Scaler 实时 控制视频显示窗体大小 (默认值为 0.5)

3.2.8 Add model: 导入用户自己的模型文件,添加后即可在 1st network model 中选择自己的模型,但由于不同模型的算法解析方式不同,OpenNCC View 无法提供通用的解析器对用户自定义的算法模型进行解析,用户可参考 OpenNCC View 的代码,自行开发适用于自己算法的解析器。

3.2.9 **Del model**: 删除用户导入的模型文件, 删除后即会在 1st network model 中移除 用户自己的模型。 3.2.10 Start running model: 点击即开始加载固件和模型,并根据用户的选项,显示视频窗口。

3.2.11 Log: 显示 OpenNCC 相机工作时的 log,用户可在此处查看设备的运行状况,以及关于设备异常状态的提示信息。

3.2.12 **Algo Results:**显示算法结果,当用户选择加载算法模型,且在实际场景中有被 识别到的算法模型,即会有算法结果在此处打印(如被识别模型相对当前窗口的坐标信息, 及算法计算出的识别分数等)

### 4.协处理计算棒模式

OpenNCC 的协处理模式, 类似与 Intel NCS2 计算棒。这种工作模式下, OpenNCC 的 视觉传感器不工作, 用户可以单独使用 OpenNCC SoM 来实现完全兼容 OpenVINO 环境。 OpenVINO 典型的深度学习模型部署流程如下:

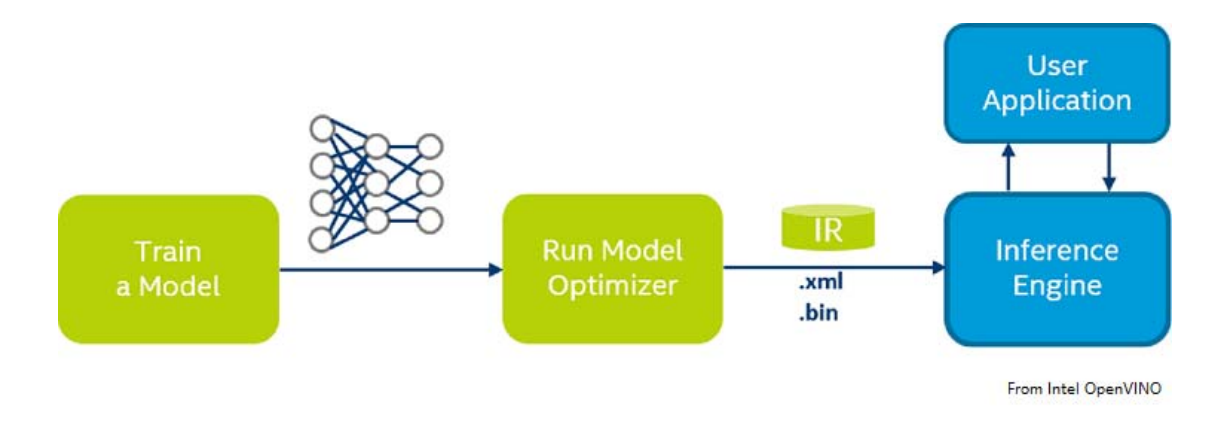

按照 OpenVINO 文档,为特定的训练框架配置模型优化器(Configure Model

Optimizer)

运行模型优化器(Model Optimizer)产生一个优化后的 IR 文件,基于训练好的网络拓扑、权值和偏差值等可选参数。

将优化生成的 IR 文件下载到 OpenNCC 上运行推理引擎(Inference Engine),具体参考 OpenVINO 文档: Inference Engine validation application 和 sample applications 。

将 Public/Firmwares/MvNCAPI-ma2480.mvcmd 复制并且替换 openvino 安装目 录下的 openvino/inference\_engine/lib/intel64/MvNCAPI-ma2480.mvcmd.

(备注: 替换前必须备份 MvNCAPI-ma2480.mvcmd,使用 NCS2 推理时需要恢复该 文件)